## Прикрепление к уроку видеофильма.

## Способ №1

1) Заходим на страницу "Моя школа"

| Оневник                                                                         | •@ <u>@ @</u> (y                              |                                                 |            |                                           |                | Q                    | <b>Ma</b>             | Васильева Т.Н<br>Сотрудник    | H. <del>▼</del>    | Помощь<br>Выход      |
|---------------------------------------------------------------------------------|-----------------------------------------------|-------------------------------------------------|------------|-------------------------------------------|----------------|----------------------|-----------------------|-------------------------------|--------------------|----------------------|
| образование                                                                     | профиль                                       | общение                                         | прило      | ожения                                    |                |                      |                       |                               |                    |                      |
| Рабочий стол Mos                                                                | я школа Мои кла                               | ассы Отчеты                                     | Журналы    | Расписание                                | Домашние       | е задания            | KTN                   | Учительская                   | A                  |                      |
| 🕕 Обратите вни                                                                  | мание                                         |                                                 | 🏶 Сотрудни | к ОО обязан вы                            | полнять распо  | оряжение Пра         | авитель               | ства РФ от 17.1               | 2.2009             | 9 N 1993-p           |
| Уроки без оценок<br>Выставьте оценки или<br>отметку о проведении<br>Выставить > | Ак<br>20<br>ктобы увидеть списон              | гуальные ДЗ на<br>ижайшие урок<br>даны<br>задач |            | Все темь<br>прошеди<br>уроков<br>заполнен | і<br>ШИХ<br>НЫ | ?                    | Всепро                | записи<br>смотрены            |                    |                      |
| Журналы                                                                         |                                               | Стати                                           | стика ЭЖД  | Печать                                    | Экспорт        | МАОУ "Ц              | Цкола                 | a № 59"                       |                    |                      |
| 76 10a<br>106                                                                   | 11a<br>116                                    |                                                 |            | Bce                                       | еклассы >      | 團 Страні<br>윤 Учител | ица ши<br>льская      | юлы                           |                    |                      |
| 26 经 C<br>管 F                                                                   | Страница класса<br>Расписание<br>Испеваемость | -/ү- Активности<br>Файлы<br>Журнал за           | р 🔲        | Журнал за не                              | делю           | Расписан             | ние<br>вт сг<br>24 2! | <mark>чт пт</mark><br>5 26 27 | На<br>сб 1<br>28 2 | вс<br>29 <b>&gt;</b> |

2) Переходим в вкладку "Файлы"

| образование профиль общение                                                                                           | приложения                                                           |              |                                                                               | Сотрудник                                                  | Выход |
|----------------------------------------------------------------------------------------------------|----------------------------------------------------------------------|--------------|-------------------------------------------------------------------------------|------------------------------------------------------------|-------|
| Рабочий стол Моя школа Мои классы Отчеты Ж                                                                            | урналы Расписание До                                                 | омашние зада | ания КТП                                                                      | Учительская                                                |       |
| ∰ МАОУ "Школа № 59"                                                                                                   |                                                                      |              |                                                                               |                                                            | 2     |
| Объявления Учительская Календарь Классы Лю                                                                            | <b>Х</b><br>оди Группы Файлы                                         | Форум Про    | филь                                                                          |                                                            |       |
| Введите текст записи                                                                                                  |                                                                      | Стра         | ницы<br>Структура                                                             |                                                            |       |
| 🖉 Добавить файл                                                                                                    | 📿 🕐 Отправи                                                          | ить • (      | Образовате.<br>Педагогичес                                                    | пьные программи<br>кий состав                              | əl    |
| Здесь находятся информационные записи об учёбе и вн<br>Записи создают сотрудники, они попадают в ленты ново<br>школы. | утренней жизни школы.<br>остей всех участников<br>Поделиться мнением | ×            | Материальн<br>обеспечени<br>Электронны<br>ресурсы<br>Финансовая<br>сайт школы | о-техническое<br>э<br>е образовательн<br>отчетность<br>№59 | ые    |

#### 3) Создаём папку своего предмета

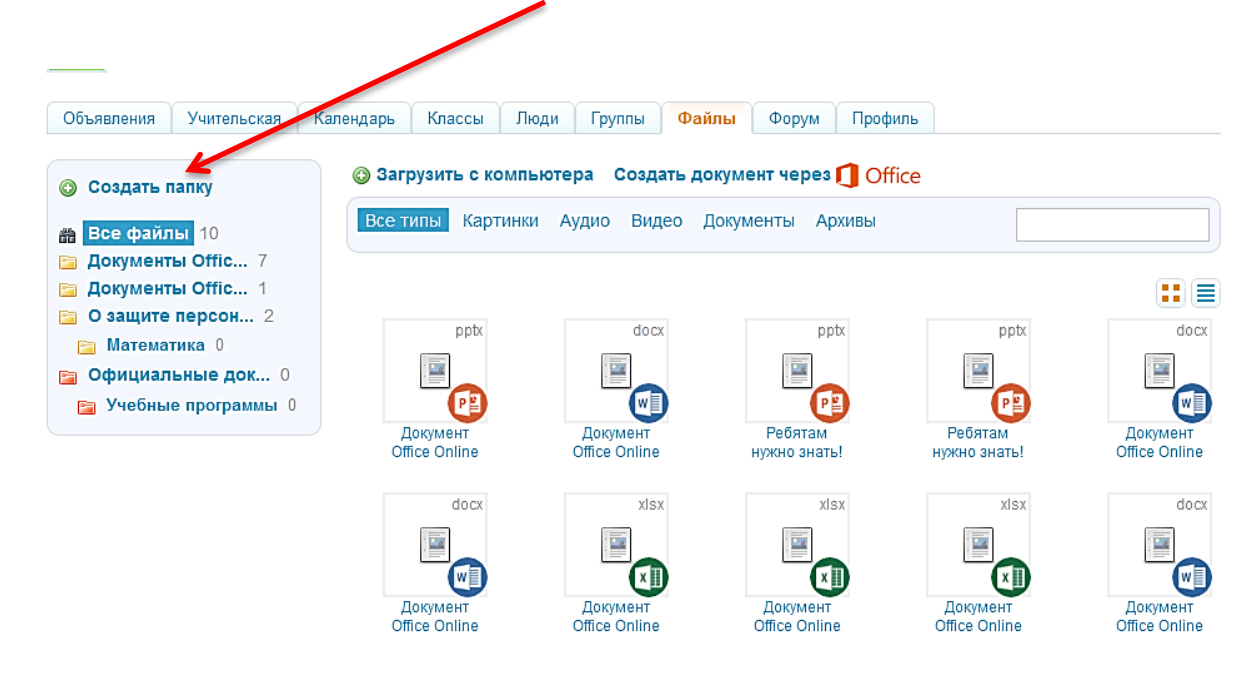

4) Подписываем, нажимаем кнопку создать

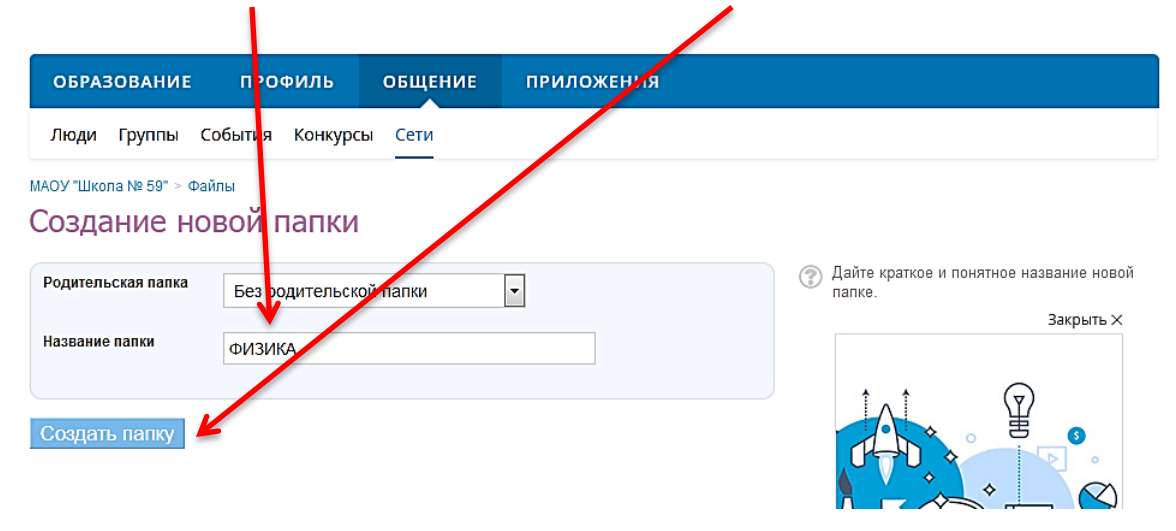

5) В созданную папку с компьютера загружаем видеофайлы или другие файлы

|                                                                                             |                                      |                                                   |                                    | Согрудник       | рыход |
|---------------------------------------------------------------------------------------------|--------------------------------------|---------------------------------------------------|------------------------------------|-----------------|-------|
| образование проф                                                                            | риль общение                         | риложения                                         |                                    |                 |       |
| Рабочий стол Моя шкула                                                                      | Мои классы Отчеты                    | хурналы Расписание                                | Домашние задания                   | КТП Учительская |       |
| 🙀 МАОУ "Школа                                                                               | a № 59"                              |                                                   |                                    |                 | 2     |
| Объявления Учитльская І                                                                     | Календарь Классы Лі                  | юди Группы Файлы                                  | Форум Профиль                      |                 |       |
| <ul> <li>Создать папту</li> <li>Все файлы 10</li> </ul>                                     | Загрузить с комп<br>Все типы Картинк | <b>ьютера Создать докум</b><br>и Аудио Видео Доку | ент через 🚺 Office<br>менты Архивы |                 | ]     |
| <ul> <li>Документы Offic 7</li> <li>Документы Offic 1</li> <li>О защите персон 2</li> </ul> | Всего 0 файлов в папке Ф             | ИЗИКА                                             |                                    |                 |       |
| <ul> <li>Матиматика 0</li> <li>Официальные док 0</li> <li>Учебные программы 0</li> </ul>    |                                      | Не найде                                          | но ни одного файла.                |                 |       |

6) Нажимаем на кнопку "Обзор", находим необходимые файлы на компьютере и нажимаем загрузить

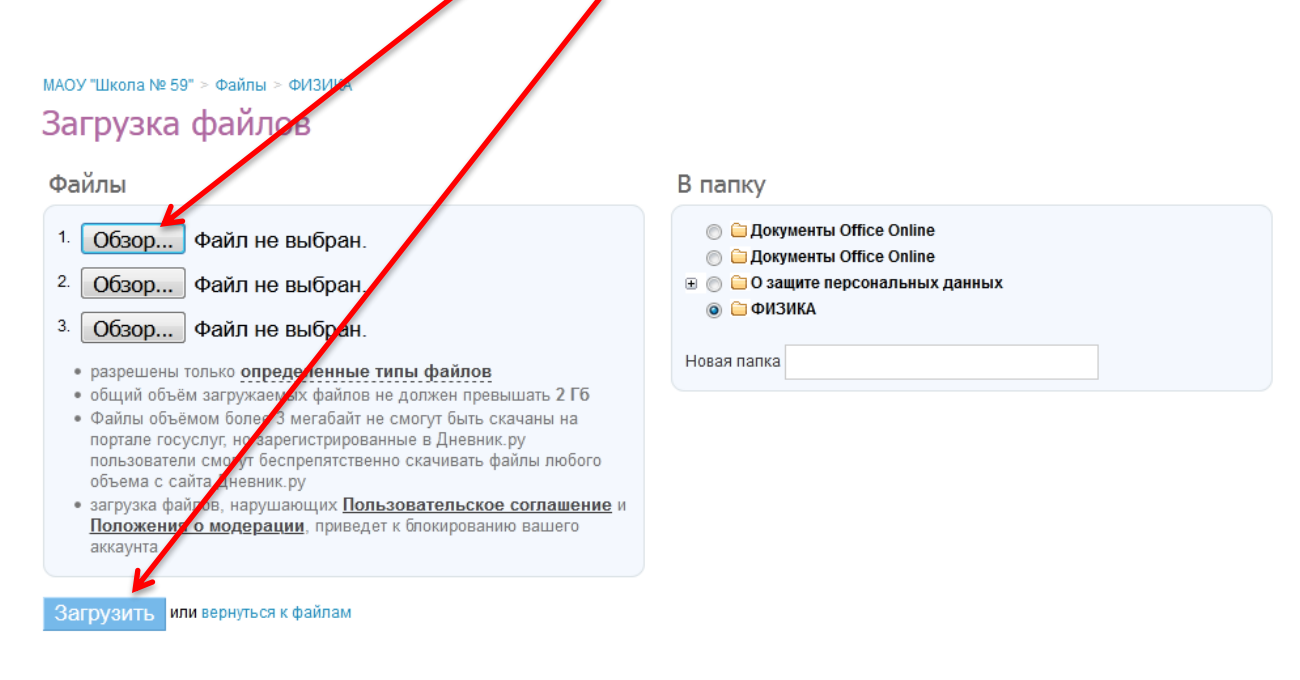

#### 7) После загрузки сохранить

| МАОУ "Школа № 59" > Файлы > ФИЗИКА                      |                     |
|---------------------------------------------------------|---------------------|
| Редактирование файла                                    |                     |
| Загрузка завершена. Отредактируйте название и описание. |                     |
| Название                                                |                     |
| 6_Легенда об Архимеде'                                  | daŭn                |
| Описание                                                | обрабатывается      |
|                                                         |                     |
|                                                         |                     |
| Сохранить или вернуться к файлу                         | Отключить рекламу 🗙 |
|                                                         |                     |

#### 8) Вернуться в "Файлы"

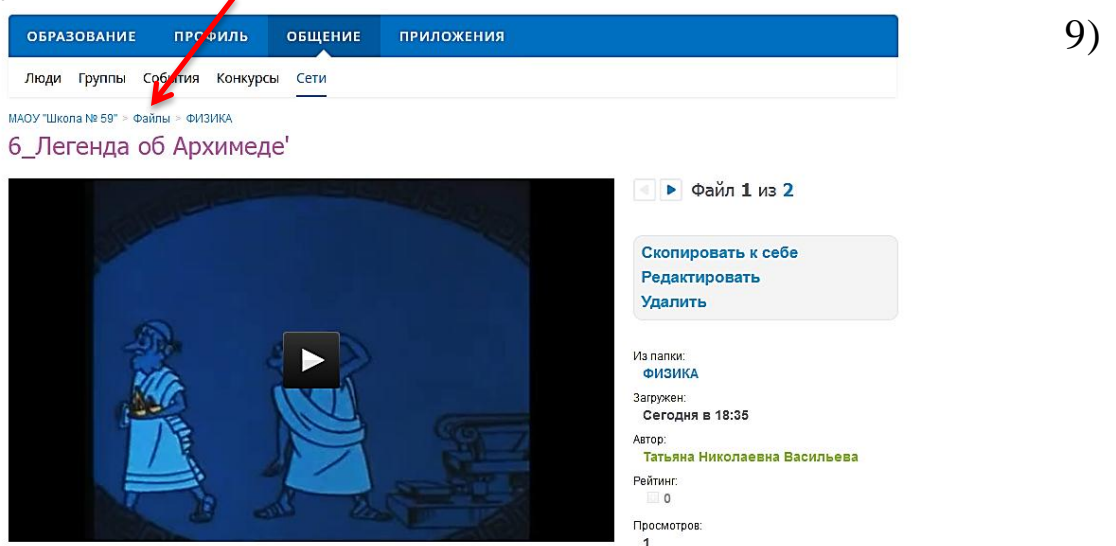

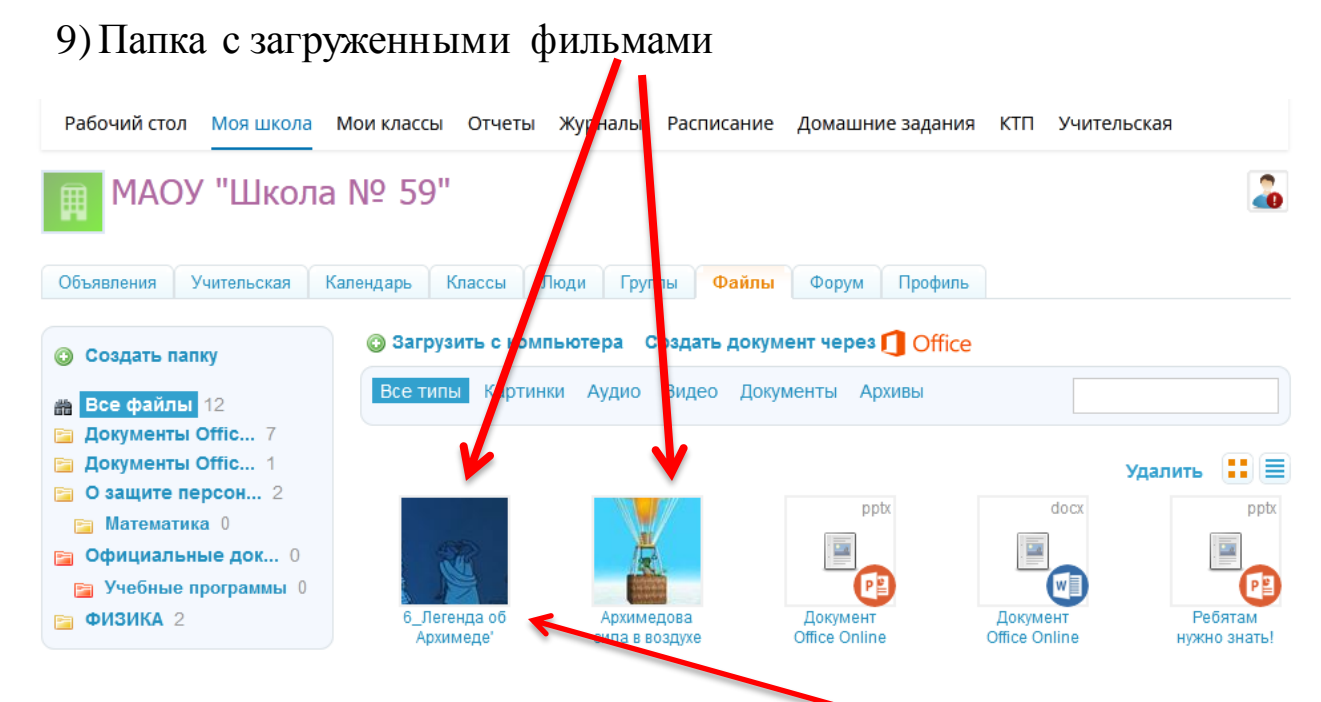

Нажав на фильм, открываем страницу с фильмом

10) Копируем ссылку на страницу фильма

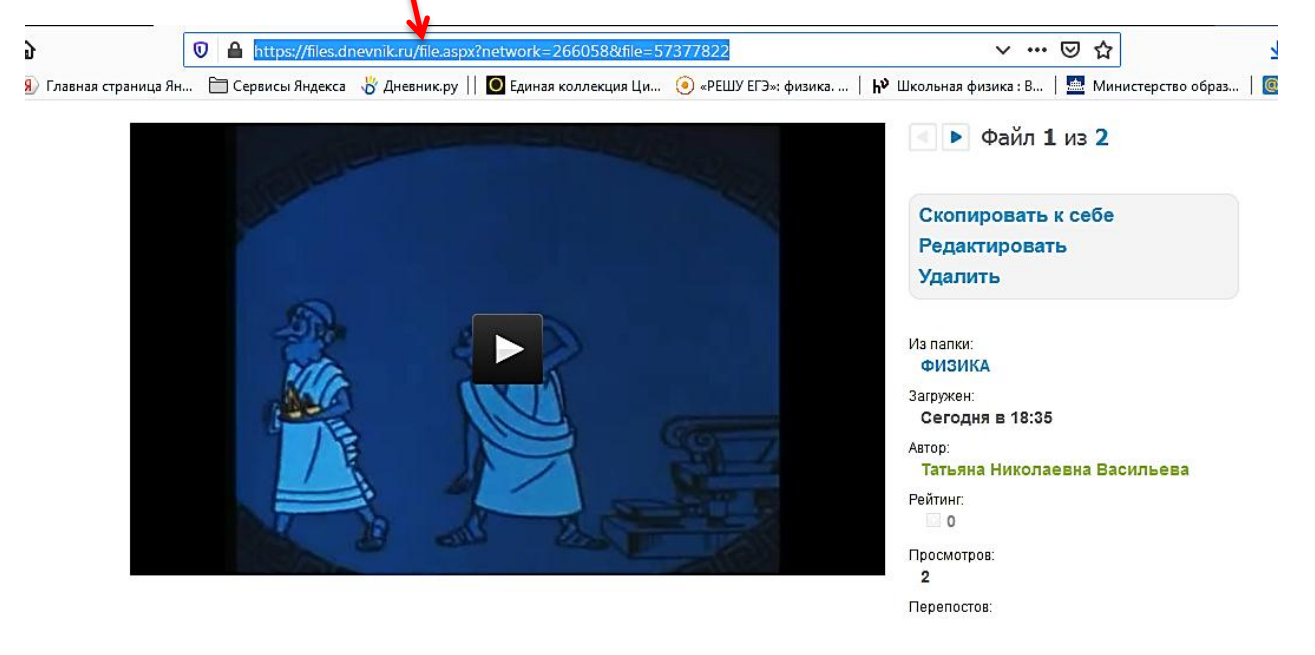

11) Заходим на страницу урока

|   |                     |     |     |     |     |     |     |            |     |     |     |     |     |     |     |     |     |                | •          |       |
|---|---------------------|-----|-----|-----|-----|-----|-----|------------|-----|-----|-----|-----|-----|-----|-----|-----|-----|----------------|------------|-------|
|   |                     |     |     |     |     |     |     |            |     |     |     |     |     |     |     |     |     | Ж              | /рнал за н | едел  |
|   |                     |     |     |     |     |     |     |            |     |     |     |     |     |     |     |     |     |                | 4мпорт жу  | /рнал |
|   |                     |     |     |     |     |     |     | 3 четверть |     |     |     |     |     |     |     |     |     |                |            |       |
|   |                     |     |     |     |     |     | ¢ee | раль       |     |     |     |     |     | М   | арт |     |     |                |            |       |
|   |                     | 28  | 31  | 04  | 07  | 11  | 14  | 18         | 21  | 25  | 28  | 03  | 06  | 10  | 13  | 17  | 20  | Сред.<br>балл: | 3 чтв      |       |
|   |                     | Л/Р | ОТВ | ОТВ | ОТВ | ОТВ | OTB | ОТВ        | ОТВ | ОТВ | K/P | ОТВ | ОТВ | ОТВ | OTB | ОТВ | P/Y |                |            |       |
| 1 | Амосов Никита       | 3   |     |     | 5   |     |     |            | 2   |     | 4   |     | 5   |     |     |     |     | 3,71           | 4          | Â     |
| 2 | Баласова Анастасия  | Б   |     |     |     |     |     |            |     | 5   | 4   |     | 4   |     |     |     |     | 4,17           | 4          | E     |
| 3 | Башкурова Майа      | 3   |     |     |     |     |     |            |     |     | 2   |     |     | 4   |     |     |     | 2,8            | 3          |       |
| 4 | Беляков Владислав   | 3   |     |     | 4   |     |     |            | 3   |     | 2   |     | 3   | 3   |     |     |     | 2,88           | 3          | _     |
| 5 | Бойнова Анастасия   | 3   |     |     |     |     |     |            |     | Б   | 6   | Б   | 3   | 2   | 2   | 4   |     | 2,71           | 3          |       |
| 6 | Бродская Вероника   | Π   |     |     | 5   |     |     |            | 4   | Б   | 6   | Б   |     | 5   |     |     |     | 4              | 4          |       |
| 7 | Воронов Матвей      | Б   |     |     | 4   |     |     |            |     |     | 4   |     |     | 2   | 3   |     |     | 3,17           | 3          |       |
| • | Fanalise Anaroasian | Б   |     |     | - n |     |     |            |     | E C | -   |     |     |     | Б   |     |     | 4 44           |            | -     |

## 12) Добавляем ДЗ

|                                                | •                                                                                           |                                         |                                        |
|------------------------------------------------|---------------------------------------------------------------------------------------------|-----------------------------------------|----------------------------------------|
| Дата:                                          | 20 марта 2020, 2 урок                                                                       |                                         |                                        |
| Кто приходит:                                  | 76                                                                                          |                                         |                                        |
| Кабинет:                                       | 214                                                                                         |                                         | ДЗ к следующему уроку                  |
| Тема урока:                                    | Каникулы. Приказ №13/01-02 от 7.03.20                                                       |                                         | Журнал уроков за день                  |
| Описание урока:                                | 1. Посмотреть фильм                                                                         |                                         | Журнал уроков за неделю                |
|                                                | 2. Ответить на вопросы<br>3. ВЫПОЛНИТЬ УПРАЖНЕНИЕ                                           |                                         | Журнал предмета                        |
|                                                |                                                                                             |                                         | Поурочное планирование                 |
| Файлы                                          |                                                                                             |                                         |                                        |
| Прикрепить файлы                               |                                                                                             |                                         | Дополнительная информация в памятке по |
| Обзор Файл                                     | не выбран.                                                                                  |                                         | заполнению журнала.                    |
| Допустимые формать<br>odp, ods, odg, zip, rar, | и файлов: jpg (jpeg), gif, png, mp3, doc (docx), xls (xls<br>tar, gz, bz2, epub, mobi, fb2. | x), ppt (pptx), bt; rtf, pdf, odt, odf, |                                        |
| Загрузить                                      |                                                                                             |                                         |                                        |
| Домашние задания                               |                                                                                             | <b>Ц</b> обавить ДЗ                     |                                        |
|                                                | На этот урок не задано ни одного домашнего з                                                | адания.                                 |                                        |
| Работы на уроке                                |                                                                                             | Добавить работу                         |                                        |
|                                                | Описание                                                                                    |                                         |                                        |
|                                                |                                                                                             |                                         |                                        |

13) Описываем работу на уроке и дома и вставляем ссылку на видеофильм

| 76                                                                                                    | 20 марта 2020, 2 урок                                                                                                    |      |                                                                                                    |                                                                                                    |
|----------------------------------------------------------------------------------------------------|----------------------------------------------------------------------------------------------------|------|----------------------------------------------------------------------------------------------------|----------------------------------------------------------------------------------------------------|
| Вид оценки                                                                                                    | ⊚ 5-балльния оценка<br>⊙ без оцени                                                                                                    |      |                                                                                                    |                                                                                                    |
| Видимость в журналах<br>Требуется прове<br>Если задание не тр<br>выполнения учении<br>Требуется файл<br>Если требуется файл<br>прикрепить к нему                                                      | <ul> <li>Показывать</li> <li>Не показывать</li> </ul> рка ебует приверки, то оно будет автоматически проверено и закрыто после его ком с результатом in с результатом, то для завершения задания ученик должен будет один ули несколько файлов. |      | (вариантов не нийдено)<br>До <u>б</u> авить в словарь<br>                                                                                          |                                                                                                    |
| <ul> <li>НТО ЗАДАНО</li> <li>Описание домашнего за</li> <li>1. Посмотреть видео<br/>file=57377822</li> <li>2. Ответить письмен</li> <li>3. Домашнее задани</li> <li>Время на выполнение, в</li> </ul> | адия (будет отображаться в поурочном планировании)<br>фильм по ссылке:https://files.dnevnik.ru/file.aspx?network=266058&<br>но на вопросы по фильму из прикреплённого файла.<br>е: Решить задачи 3,4 упр 18.                                    | •••• | Проверка орфографии<br>Языки<br>Исс <u>л</u> едовать элемент<br>указанное время на<br>отображаться в поу<br>При необходимости<br>дополнительными м | доступной и понятной<br>омашнего задания и<br>выполнение будут<br>рочном планировании.<br>прикрепите файлы с<br>атериалами. |

## 14) Нажать на кнопку "Выдать ДЗ"

| Что задано                                                                                                    |                                                                                                    |
|----------------------------------------------------------------------------------------------------|----------------------------------------------------------------------------------------------------|
| Описание домашнего задания (будет отображаться в поутучном планировании)                                                                                                    | Опишите задание в доступной и понятной                                                                                                    |
| <ol> <li>Посмотреть видеофильм по ссылке: https://files_dnevnik.ru/file.aspx?network=266058&amp;<br/>file=57377822</li> <li>Ответить письменно на вопросы по фирьму из прикреплённого файла.</li> <li>Домашнее задание: Решить задачи 3,4 упр 18.</li> </ol> | форме: Описание домашнето задания и<br>указанное время на выполнение будут<br>отображаться в поурочном планировании.<br>При необходимости прикрепите файлы с<br>дополнительными материалами. |
|                                                                                                    |                                                                                                    |
| <i>С Прикрепить фам</i>                                                                                                    |                                                                                                    |
| Выдать ДЗ Сохранить и пока не выдавать                                                                                                    | Обратите внимание, что ДЗ автоматически<br>выдаётся всем ученикам класса при выборе<br>лействия «Вылать ДЗ»                                                                                  |

## 15) Так это задание будет отображаться в дневнике учащегося

| <b>Рус. язык</b><br>5 урок         | 🔵 пар.54, у.338                                                     | Пятница, 20 марта 2020      |                                                                              |
|------------------------------------|---------------------------------------------------------------------|-----------------------------|------------------------------------------------------------------------------|
| Биология 3<br>6 урок               | ● n.45                                                              |                             | • 1. Посмотреть                                                              |
| орник, 17 марта 2020               |                                                                     |                             | ссылке:https://files.<br>dnevnik.ru<br>/file.aspx?network=2                  |
| <b>Геометрия</b><br>1 урок         | ● стр.120, тест №3                                                  | Физика                      | ▼ 66058&<br>file=57377822 2.<br>Ответить                                     |
| <b>История</b><br>России<br>2 урок | <ul> <li>Контурная карта</li> <li>Ливонская война</li> </ul>        | 2 урок                      | письменно на<br>вопросы по<br>фильму из<br>прикреплённого                    |
| <b>Физика</b><br>З урок            | <ul> <li>Упражнение 25<br/>(1,2,3)письменно<br/>стр. 144</li> </ul> |                             | файла. 3.<br>Домашнее<br>задание: Решить<br>залани 3.4 vnp. 18               |
| <b>Рус. язык</b><br>4 урок         | 🔵 пар.55, у.345                                                     | Физкультура<br>З урок       | <ul> <li>Комплекс ОРУ</li> <li>№3</li> </ul>                                 |
| <b>ОБЖ</b><br>5 урок               | § 7.1 пересказ,<br>устно отвечать на<br>вопросы                     | <b>Алгебра</b><br>4 урок    | •-                                                                           |
| <b>Музыка</b><br>Бурок             | ● стрн. 110-113.                                                    | <b>Литература</b><br>5 урок | <ul> <li>с.127-140</li> <li>(читать, ответить<br/>на вопросы 1-9)</li> </ul> |
|                                    |                                                                     | -                           |                                                                              |

Учащийся нажимает на ссылку и переходит на страницу с фильмом.

#### Способ № 2

1) Загрузка видеофильма со сторонних ресурсов (<u>www.youtube.com</u>,

# Заходим на <u>www.youtube.com</u>, забиваем в поисковой строке тему фильма

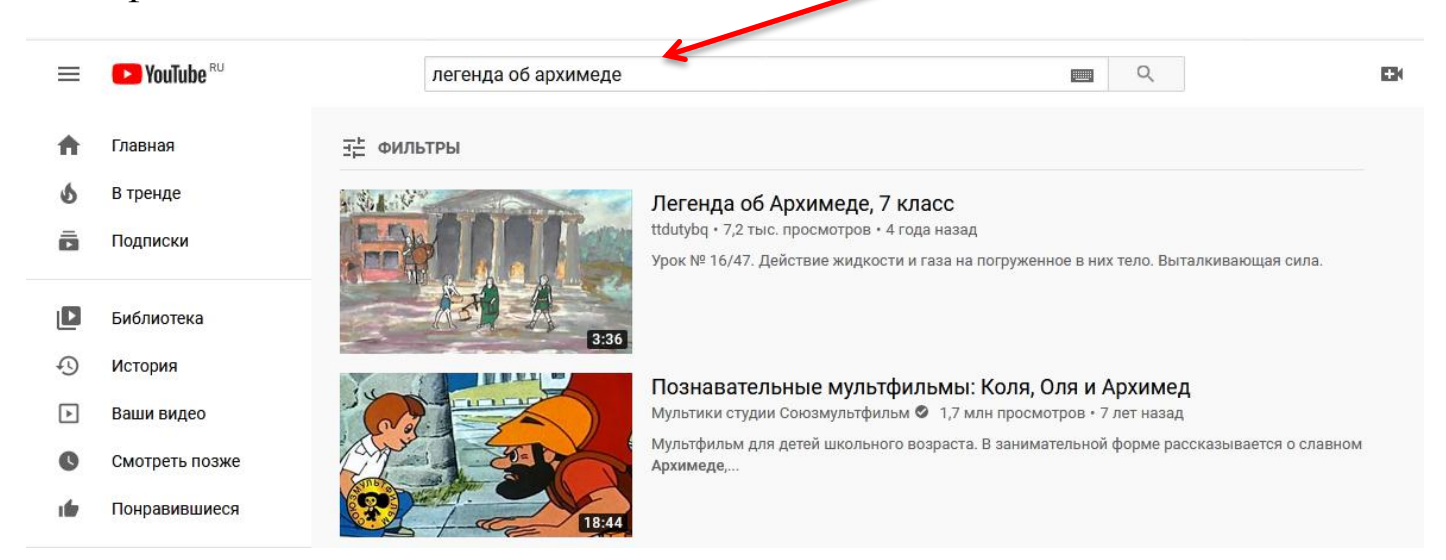

#### 2) Находим понравившейся фильм и копируем ссылку

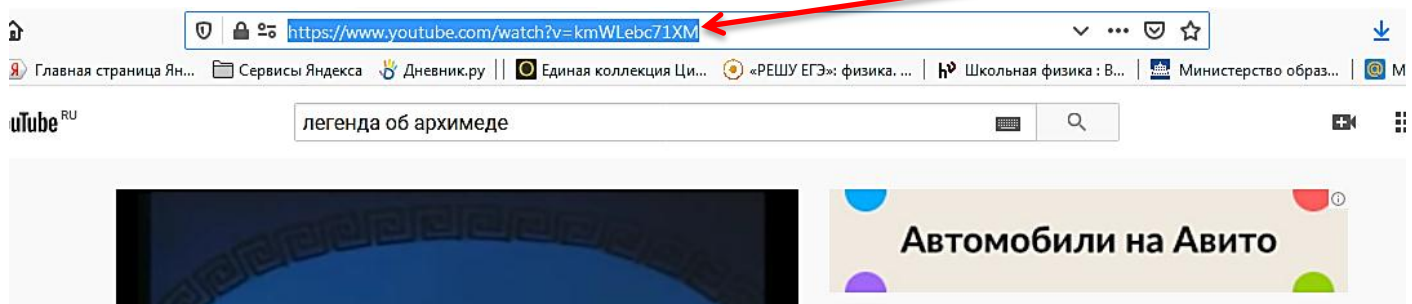

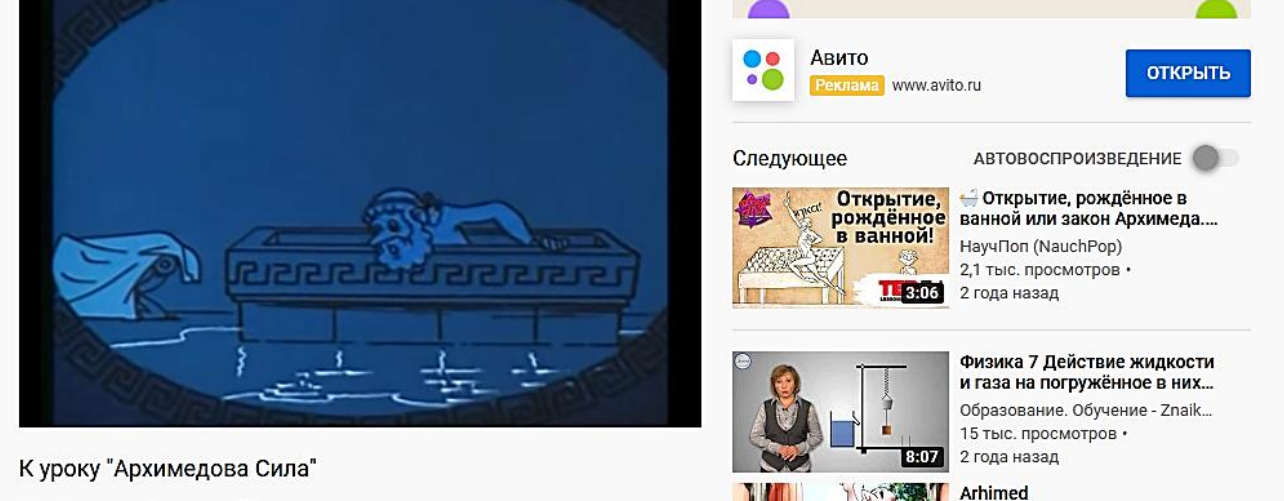

3) Выполняем такую же последовательность действий, как 11) - 14)

| 🔘 без оценки                                                                                                    |              | <u>О</u> тменить                                                                                                    | T                           |
|----------------------------------------------------------------------------------------------------|--------------|----------------------------------------------------------------------------------------------------|-----------------------------|
| Зидимость в журналах 🛛 💿 Показывать                                                                                                    |              | <u>В</u> ырезать                                                                                                    |                             |
| • Не показывать                                                                                                    |              | <u>К</u> опировать                                                                                                    |                             |
|                                                                                                    |              | В <u>с</u> тавить                                                                                                    |                             |
| 🔲 Требуется проверка                                                                                                    |              | <u>У</u> далить                                                                                                    |                             |
| Если задание не требует проверки, то оно будет автоматически проверено и закрыто после его<br>выполнения учеником                                                                                                    |              | Выделить всё                                                                                                    |                             |
| Требуется файл с результатом                                                                                                    |              | И <u>с</u> кать «:https://www.yo» в Яндекс                                                                                      |                             |
| Если требуется файл с результатом, то для завершения задания ученик должен будет                                                                                                    |              | Исходный код выделенного фрагмента                                                                                              |                             |
| прикрепить к нему один или несколько файлов.                                                                                                    | $\checkmark$ | Проверка ор <u>ф</u> ографии                                                                                                    |                             |
|                                                                                                    |              | Язык <u>и</u>                                                                                                    |                             |
| то задано                                                                                                    | _            | Исс <u>л</u> едовать элемент                                                                                                    |                             |
| Эписание домашнего задания (будет отображаться в поурочном планировании)                                                                                                    | 8            | Сделать скриншот                                                                                                    | ания и                      |
| <ol> <li>Посмотреть видеофильм по ссылке <u>https://www.youtube.com/watch?y=kmWLebc71xM</u></li> <li>Ответить письменно на вопросы по фильму из прикреплённого файла.</li> <li>Домашнее задание: Решить задачи 3,4 упр 18</li> </ol> |              | указанное время на выполнение<br>отображаться в поурочном планн<br>При необходимости прикрепите<br>дополнительными материалами. | будут<br>ировани<br>файлы с |